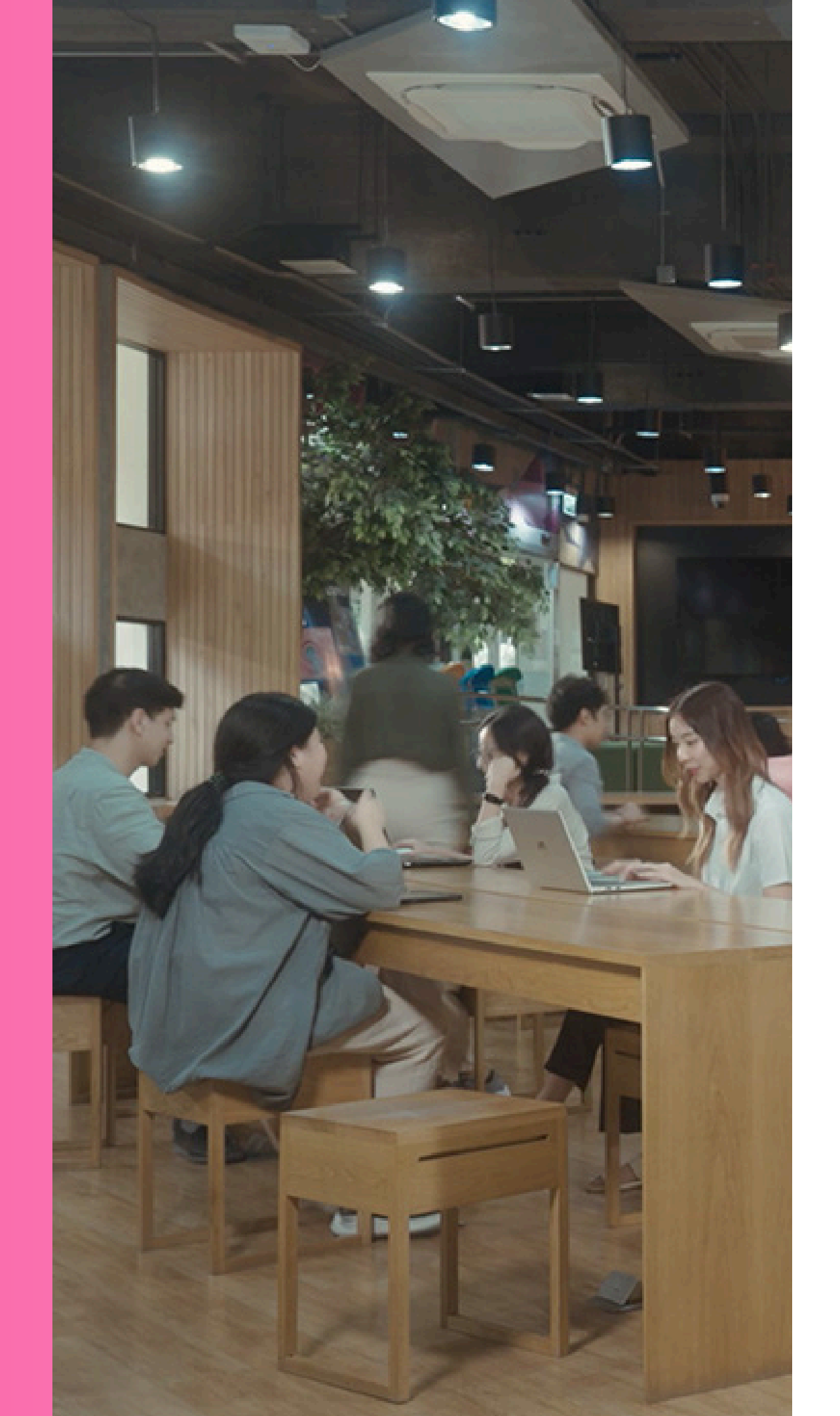

# การปรับปรุงระบบเว็บไซต์รับสมัครงาน https://careers.chula.ac.th/

Updated : 2 ตุลาคม 2567

# เนื่องจากได้มีการปรับปรุงเว็บไซต์รับสมัคร และระบบ FIORI เพื่อให้เหมาะสมกับ ้การใช้งานสำหรับผู้สมัครมากยิ่งขึ้น โดยสิ่งที่จะดำเนินการปรับปรุง มีดังนี้

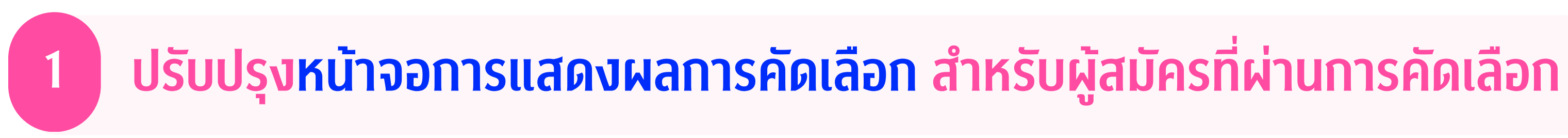

## ปรับข้อความที่อาจสร้างความเข้าใจผิดแก่ผู้สมัคร และเพื่อความชัดเจนในการสื่อสารมากยิ่งขึ้น

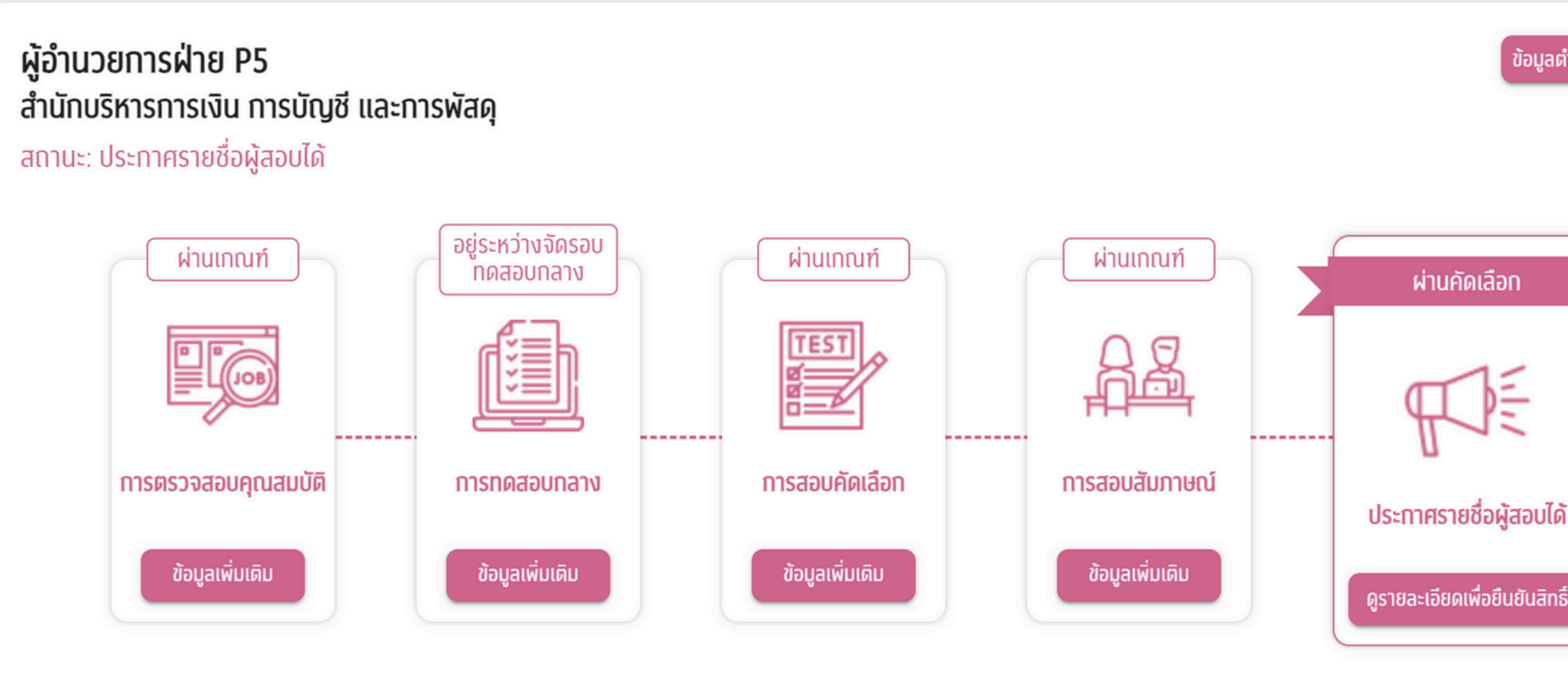

| เหน่งที่เปิดรับ | การยนยนสิทธิแล                                                                                          | ละการรายงานติว                                                                                      |
|-----------------|----------------------------------------------------------------------------------------------------|----------------------------------------------------------------------------------------------------|
|                 | ขึ้นตอนการยืนยันสิทธิ์และการรายงานตัว มีดังต่อไปนี้                                                     |                                                                                                    |
|                 | 1. จัดเตรียมเอทสารพร้อมรับรองสำเนาถูกต้อง เพื่อใช้ในท                                                   | ารรายงานตัว ดังนี้                                                                                  |
| •               | - สำเนาทะเบียนบ้าน                                                                                      |                                                                                                    |
|                 | - สำเนาบัครประชาชน                                                                                      |                                                                                                    |
|                 | - สำเนาหน้าบัญชีธนาคาร (ธ.ไทยพาณิชย์, ธ.ทรุงศรีอยุธย                                                    | ขา, ธ.กลิกรไทย, ธ.กรุงไทย)                                                                          |
|                 | - สำเนาใบรับรองแพทย์                                                                                    |                                                                                                    |
|                 | 10 2. กดปุ่ม "รายงานตัวผ่านระบบ" เพื่อยืนยันสิทธิ์ ภายใน <u>วั</u> น                                    | <u>นที่กำหนด</u> มิเช่นนั้นจะถือว่าคุณสละสิทธิ์ในตำแหน่งงาน                                         |
|                 | đ                                                                                                    |                                                                                                    |
|                 | 3. หลังจากที่คุณกดปุ่ม "รายงานตัวผ่านระบบ" ระบบจะให้                                                    | ใคุณกรอกข้อมูล และแนบเอกสารเพิ่มเติมตามที่ให้จัด                                                    |
|                 | เตรียมตามข้อที่ 1                                                                                       |                                                                                                    |
|                 | ทรณีคุณไม่ประสงค์ที่จะยืนยันสิทธิ์ คุณสามารถทดปุ่ม <b>"ข</b>                                            | อสละสิทธิ์" ได้                                                                                     |
|                 | ๓ - รายงานตัวผ่าน                                                                                       | ระบบเรียบร้อย -                                                                                     |
|                 | โปรดรายงานตัวภายในวัเ                                                                                   | <b>นที่</b> : 15 กรกฎาคม 2567                                                                       |
|                 | คุณสามารถครวจสอบรายชื่อผู้สอบได้ที่นี่:                                                                 | ไปประกาศรายชื่อผู้สอบได้<br>เรอา                                                                    |
|                 | หมายเหตุ: ส่วนงานจะนำเสนอคณะกรรมการบริหารล่<br>กรรมการบริหารงานบุคคลพิจารณาเกี่ยวกับการบรรจุจั<br>เป็น/ | วนงาน เพื่อพิจารณาให้ความเห็นชอบก่อนเสนอคณะ<br>างต่อไป โดยมดิของคณะกรรมการบริหารงานบุคคลดิอ<br>โสุด |

# 2 ปรับปรุงหน้าจอกรอกประวัติ และกดลิงก์ไปยัง CUERP-FIORI ได้ สำหรับผู้สมัคร (คนใน)

## 2.1 ปรับปรุงหน้าจอกรอกประวัติ สำหรับผู้สมัคร (คนใน) ดังนี้

- หน้ากรอกประวัติกับจุฬาฯ
- หน้าประวัติส่วนตัว

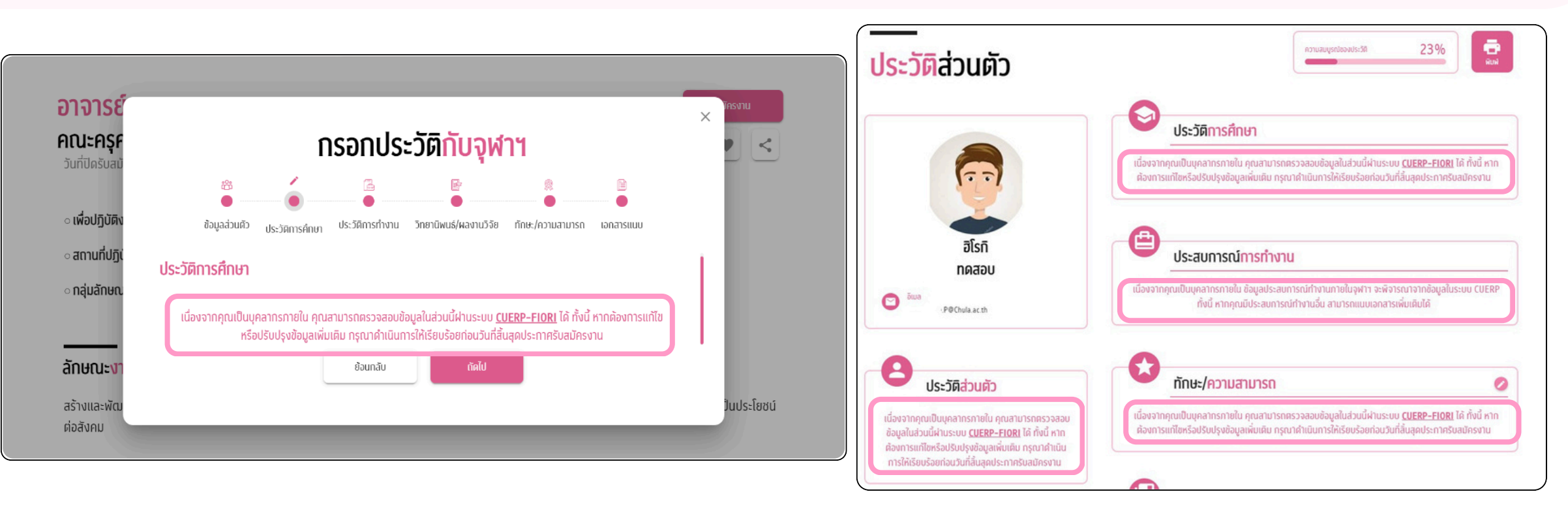

# 2.2 ผู้สมัคร (คนใน) สามารถกดลิงก์ไปยัง CUERP-FIORI ได้ จากเว็บไซต์รับสมัคร เพื่อให้ผู้สมัคร (คนใน) สามารถตรวจสอบ

ข้อมูล หรือ อัพเดตข้อมูลต่างๆ ของผู้สมัครได้

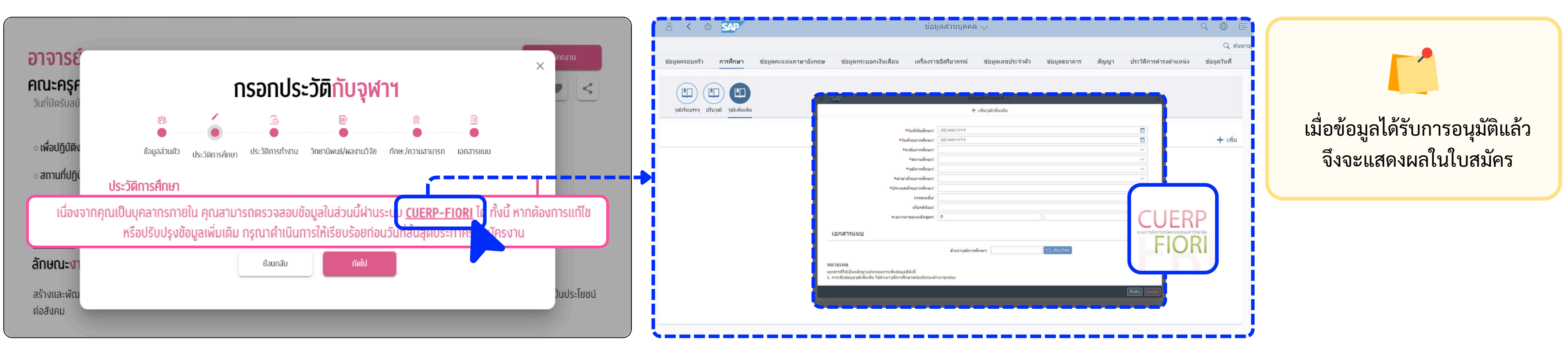

# ้ปิดการแนบเอกสาร 3 ฉบับ บนเว็บไซต์รับสมัคร สำหรับผู้สมัคร (คนใน)

ปิดการแนบเอกสารบนเว็บไซต์รับสมัคร เพื่อให้ข้อมูลเอกสารแนบ 3 ฉบับ ของผู้สมัคร (คนใน) มาจากฐานข้อมูลบุคลากรทางเดียว

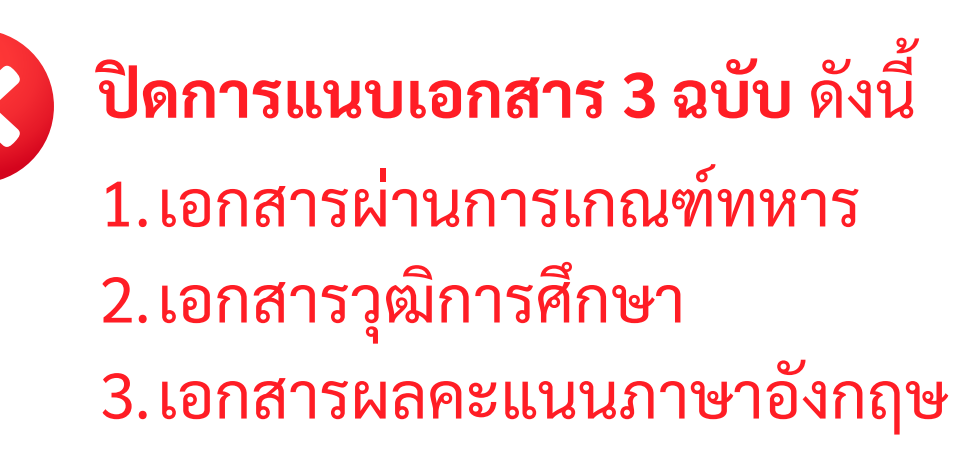

| รูปถ่ายสุภาพหน้าตรง (ถ่ายมาไม่เกิน 6 เดือน) (ขนาด 500KB.) | 🖉 เพิ่มไฟล์ หรือ วางไฟล์ที่ไป<br>iee_e#t milu               |
|-----------------------------------------------------------|-------------------------------------------------------------|
| ประวัติโดยย่อ (Resume) (ขนาด 1MB.)                        | 🖉 เพิ่มไฟส์ หรือ วางไฟล์กีบี<br><sub>(Bob.</sub> ef เกาปั้น |
| ใบผ่านการเทณฑ์ทหาร (ขนาด 500KB.)                          | 🖉 เพิ่มไฟล์ หรือ วางไฟล์กินี<br>๑๔.๑๙ เกานั้น               |
| ใบแสดงผลการศึกษา (ขนาด 1MB.)                              | 🖉 เพิ่มไฟล์ กรือ วางไฟล์กี่นี้<br>jes_pell เกานั้น          |
| หนังสือรับรองการผ่านงาน (ขนาด 1MB.)                       | 🖉 เพิ่มไฟล์ กรีอ วางไฟล์ก็เนี<br><sub>jos. pet</sub> เกาบัน |
| ใบคะแนนผลการสอบภาษาอังกฤษ (ขนาด 500KB.)                   | 🖉 เพิ่มไฟส์ หรือ วางไฟส์กีนี<br>(พ.ศ.ศ.เทปน                 |
| วิทยานิพนธ์ (ขนาด 1MB.)                                   | 🖉 เพิ่มไฟล์ หรือ วางไฟล์ก็ได้<br>jes_eef เกติน              |

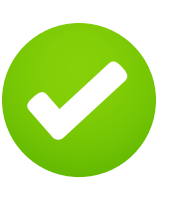

3

**โดยในส่วนอื่นๆ** ผู้สมัคร (คนใน) ยังสามารถ เพิ่มข้อมูลและแนบเอกสารผ่านเว็บไซต์ รับสมัครได้ตามปกติ

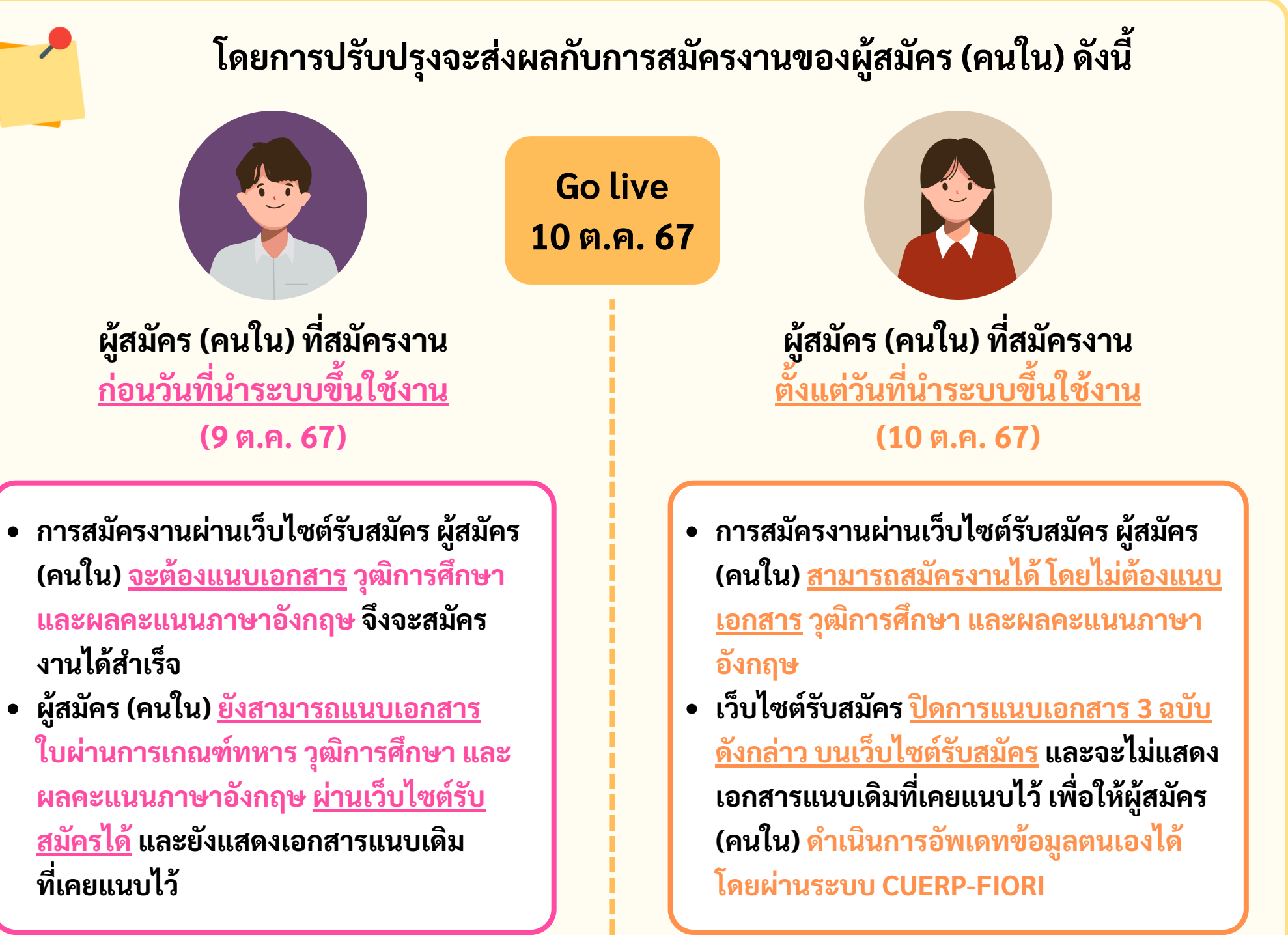

- งานได้สำเร็จ
- ผู้สมัคร (คนใน) ยังสามารถแนบเอกสาร สมัครได้ และยังแสดงเอกสารแนบเดิม ที่เคยแนบไว้

# การปรับปรุงโปรแกรมคัดเลือกผู้สมัคร ZHRCEN002

#### 10 - 16 ต.ค. 67

4

### โปรแกรมคัดเลือกผู้สมัคร ZHRCEN002

- แสดงเอกสารแนบ จากฐานข้อมูลผู้สมัคร
- แสดงเอกสารแนบ จากฐานข้อมูลบุคลากร

## การนำเข้าเอกสารแนบของผู้สมัคร (คนใน) ที่ฐานข้อมูลบุคลากร (Conversion)

- เอกสารแนบของผู้สมัคร (คนใน) ได้แก่ เอกสารผ่านการเกณฑ์ทหาร เอกสารวุฒิการศึกษา (ที่เป็นวุฒิบรรจุหรือปรับวุฒิ)
- ดำเนินการนำเข้าเอกสารแนบของผู้สมัคร (คนใน) ที่สมัครเข้ามา <u>ก่อน</u>วันที่ 10 ต.ค. 67 และยังอยู่ระห<sup>้</sup>ว่างกระบวนการสรรหา

#### 17 ต.ค. 67

โปรแกรมคัดเลือกผู้สมัคร ZHRCEN002 ไม่แสดงเอกสารแนบ 3 ฉบับ จากฐานข้อมูลผู้สมัคร ดังนี้ เอกสารผ่านการเกณฑ์ทหาร เอกสารวุฒิการศึกษา เอกสารผลคะแนนภาษาอังกฤษ • แสดงเอกสารแนบ จากฐานข้อมูลบุคลากร

## 10 -16 ต.ค. 67

## ปรับปรุงโปรแกรมคัดเลือกผู้สมัคร - ZHRCEN002 ดังนี้

| ວຸฒิเริ่มบรรจุ | วุฒิสูงสุด | ระดับการศึกษา                    | เมือง/ประเทศ | ขื่อสถานศึกษา         | วุฒิที่ได้รับ     | สาขา                            | เกียรดินิยม |  |
|----------------|------------|----------------------------------|--------------|-----------------------|-------------------|---------------------------------|-------------|--|
| 0              | 0          | ปริญญาตรี/เทียบเท่า              | ไทย          | จุฬาลงกรณ์มหาวิทยาลัย | อักษรศาสตรบัณฑิต  | <mark>ภาษา</mark> อังกฤษ        |             |  |
| 0              | 0          | มัธยม <mark>ศึ</mark> กษาตอนปลาย | ไทย          | โรงเรียนเบญจวิทยา     | มัธยมศึกษาตอนปลาย | ไม่ส <mark>า</mark> มารถระบุได้ |             |  |
|                |            |                                  |              |                       |                   |                                 |             |  |
|                |            |                                  |              |                       |                   |                                 |             |  |
|                |            |                                  |              |                       |                   |                                 |             |  |
|                |            |                                  |              |                       |                   |                                 |             |  |
|                |            |                                  |              |                       |                   |                                 |             |  |
|                |            |                                  |              |                       |                   |                                 |             |  |
|                |            |                                  |              |                       |                   |                                 |             |  |
|                | 8          |                                  |              |                       |                   |                                 |             |  |
| 4 6            | - 444      |                                  |              |                       |                   |                                 |             |  |

| ผลการทดสอบภาษาอังกฤษ วิทยานิพนธ์ บรรณานุก | ารมงานวิจัยและงานวิชาการ ประวัติการฝึกอบรม/สัมมนา/เ | ฝึกงาน ความสามารถพิเศษ ประวัติการทำ | งาน เอกสาร/หลักฐาน |
|-------------------------------------------|-----------------------------------------------------|-------------------------------------|--------------------|
|-------------------------------------------|-----------------------------------------------------|-------------------------------------|--------------------|

| ประเภท                                                                                 | ขนาดไฟล์ (KB)                                                                                                    |
|----------------------------------------------------------------------------------------|----------------------------------------------------------------------------------------------------|
| สำเนาวุฒิการศึกษา ซึ่งระบุวันสำเร็จการศึกษา                                            | 16,824                                                                                                    |
| ประวัติโดยย่อ (Resume)                                                                 | 214,619                                                                                                    |
| รปอ่วยหมัวตรง (อ่วยมวไม่เอิม 6 เดือน)                                                  | 38,232                                                                                                    |
| สำเนาวุฒิการศึกษา ซึ่งระบุวันสำเร็จการศึกษา ( <u>เอกสารจากฐานข้อมูลบุคลากร</u> )       | 0                                                                                                    |
| สำเนาวุฒิการศึกษา ซึ่งระบุวันสำเร็จการศึกษา ( <mark>เอกสารจากฐานข้อมูลบุคลากร</mark> ) | 0                                                                                                    |
| ใบคะแนนผลการสอบภาษาอังกฤษย้อนหลังไม่เกิน 2 ปี (เอกสารจากฐานข้อมูลบุคลากร)              | 0                                                                                                    |
| ใบคะแนนผลการสอบภาษาอังกฤษย้อนหลังไม่เกิน 2 ปี (เอกสารจากฐานข้อมูลบุคลากร)              | 0                                                                                                    |
|                                                                                        | ประเภท<br>สำเนาวุฒิการศึกษา ซึ่งระบุวันสำเร็จการศึกษา<br>ประวัติโดยย่อ (Resume)<br>รปถ่วยหนัวตรง (ถ่วยมาไม่เดิม 6 เดือน)<br>สำเนาวุฒิการศึกษา ซึ่งระบุวันสำเร็จการศึกษา (เอกสารจากฐานข้อมูลบุคลากร)<br>สำเนาวุฒิการศึกษา ซึ่งระบุวันสำเร็จการศึกษา (เอกสารจากฐานข้อมูลบุคลากร)<br>ใบคะแนนผลการสอบภาษาอังกฤษย้อนหลังไม่เกิน 2 ปี (เอกสารจากฐานข้อมูลบุคลากร)<br>ใบคะแนนผลการสอบภาษาอังกฤษย้อนหลังไม่เกิน 2 ปี (เอกสารจากฐานข้อมูลบุคลากร) |

## 17 ต.ค. 67

# ปรับปรุงโปรแกรมคัดเลือกผู้สมัคร – ZHRCEN002 ดังนี้

| ວຸฒิเริ่มบรรจุ | วุฒิสูงสุด | ระดับการศึกษา       | เมือง/ประเทศ | ขื่อสถานศึกษา         | วุฒิที่ได้รับ     |
|----------------|------------|---------------------|--------------|-----------------------|-------------------|
| 0              | 0          | ปริญญาตรี/เทียบเท่า | ไทย          | จุฬาลงกรณ์มหาวิทยาลัย | อักษรศาสตรบัณฑิต  |
| 0              | 0          | มัธยมศึกษาตอนปลาย   | ไทย          | โรงเรียนเบญจวิทยา     | มัธยมศึกษาตอนปลาย |
|                |            |                     |              |                       |                   |
|                |            |                     |              |                       |                   |
|                |            |                     |              | K                     |                   |
|                |            |                     |              |                       |                   |
| -              |            |                     |              |                       |                   |
|                | -          |                     |              |                       |                   |
|                |            |                     |              | A                     |                   |
| 4 5            |            |                     |              |                       |                   |
| 4 P            |            |                     |              |                       |                   |

| ์ ผลการทดสอบภาษาอังกฤษ ประวัติการฝึกอบรม/สัมมนา/ฝึกงาน ความ | มสามารถพิเศษ ประวัติการทำงาน | เอกสาร/ห |
|-------------------------------------------------------------|------------------------------|----------|
|-------------------------------------------------------------|------------------------------|----------|

| ชื่อไฟล์                                         | ประเภท                                                                                 | ขนาดไฟล์ (KB) |
|--------------------------------------------------|----------------------------------------------------------------------------------------|---------------|
| รูปถ่ายสมัครงาน.jpg                              | รูปถ่ายหน้าตรง (ถ่ายมาไม่เกิน 6 เดือน)                                                 | 16,956        |
| resumeสมัครงานจุฬาฯ.jpg                          | ประวัติโดยย่อ (Resume)                                                                 | 77,942        |
| 10018752P100104300000000000000000000000000000000 | ใบผ่านการเกณฑ์ทหาร หรือได้รับการยกเว้นทางทหาร <u>(เอกสารจากฐานข้อมูลบุคลากร)</u>       | 0             |
| 10018752P10010440000000000000000000000000000000  | สำเนาวุฒิการศึกษา ซึ่งระบุวันสำเร็จการศึกษา (เอกสารจากฐานข้อมูลบุคลากร)                | 0             |
| 10018752P10010440000000000000000000000000000000  | สำเนาวุฒิการศึกษา ซึ่งระบุวันสำเร็จการศึกษา <mark>(เอกสารจากฐานข้อมูลบุคลากร)</mark>   | 0             |
| 10018752P10011060000000000000000000000000000000  | ใบคะแนนผลการสอบภาษาอังกฤษย้อนหลังไม่เกิน 2 ปี (เอกสารจากฐานข้อมูลบุคลากร)              | 0             |
| 10018752P10011070000000000000000000000000000000  | ใบคะแนนผลการสอบภาษาอังกฤษย้อนหลังไม่เกิน 2 ปี <mark>(เอกสารจากฐานข้อมูลบุคลากร)</mark> | 0             |
|                                                  |                                                                                        |               |
|                                                  |                                                                                        |               |

| สาขา             | เกียรดินิยม |  |
|------------------|-------------|--|
| ภาษาอังกฤษ       |             |  |
| ไม่สามารถระบุได้ |             |  |
|                  |             |  |
|                  |             |  |
|                  |             |  |
|                  |             |  |
|                  |             |  |
|                  |             |  |
|                  |             |  |
|                  |             |  |

#### เล้กฐาน

#### ์แนวปฏิบัติในการตรวจสอบเอกสารของผู้สมัคร (คนใน) มีดังนี้ เอกสารวุฒิการศึกษา <u>เอกสารผลคะแนนภาษาอังกฤษ</u> กรณีพบข้อมูลแต่ไม่พบเอกสาร กรณีพบข้อมูลแต่ไม่พบเอกสาร เอกสารวุฒิบรรจุ/ปรับวุฒิ/วุฒิเพิ่มเติม เอกสารผลคะแนนภาษาอังกฤษ วิธีดำเนินการ: วิธีดำเนินการ: HR ติดต่อผู้สมัคร (คนใน) <u>ให้ส่งเอกสารให้กับ</u> HR ติดต่อผู้สมัคร (คนใน) <u>ให้ส่งเอกสารให้กับ</u> <u>HR ส่วนงาน และ HR-BP (มหาวิทยาลัย)</u> <u>HR ส่วนงาน และ HR-BP (มหาวิทยาลัย)</u> • HR-BP (มหาวิทยาลัย) ดำเนินการนำเอกสาร • HR-BP (มหาวิทยาลัย) ดำเนินการนำเอกสาร เข้าระบบ เข้าระบบ กรณีไม่พบข้อมูลและเอกสาร กรณีไม่พบข้อมูลและเอกสาร วิธีดำเนินการ: วิธีดำเนินการ: • HR ติดต่อผู้สมัคร (คนใน) • HR ติดต่อผู้สมัคร (คนใน) <u>หากผู้สมัครมีวุฒิเพิ่มเติม ให้ผู้สมัคร</u> <u>หากผู้สมัครมีผลคะแนนภาษาอังกฤษ</u> <u>เพิ่มเติม ให้ผู้สมัครเพิ่มข้อมูลใน</u> <u>เพิ่มข้อมูลใน CUERP-FIORI</u> **CUERP-FIORI**

## เอกสารผ่านการเกณฑ์ทหาร

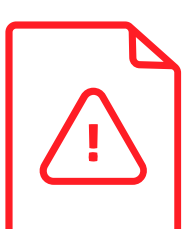

### กรณีไม่พบเอกสาร

เอกสารผ่านการเกณฑ์ทหาร

#### วิธีดำเนินการ:

• HR <u>ไม่ต้องตามเอกสาร</u> จากผู้สมัคร (คนใน) กลุ่ม พนม. ข้าราชการ ลูกจ้างฯ

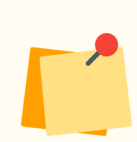

## หากผู้สมัครต้องการเพิ่มเอกสาร

### วิธีดำเนินการ:

- HR แจ้งผู้สมัคร (คนใน) ให้ส่งเอกสารให้กับ <u>HR ส่วนงาน และ HR-BP (มหาวิทยาลัย)</u>
- HR-BP (มหาวิทยาลัย) ดำเนินการนำ เอกสารเข้าระบบ

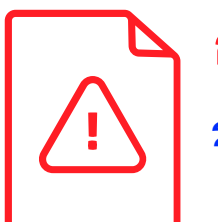

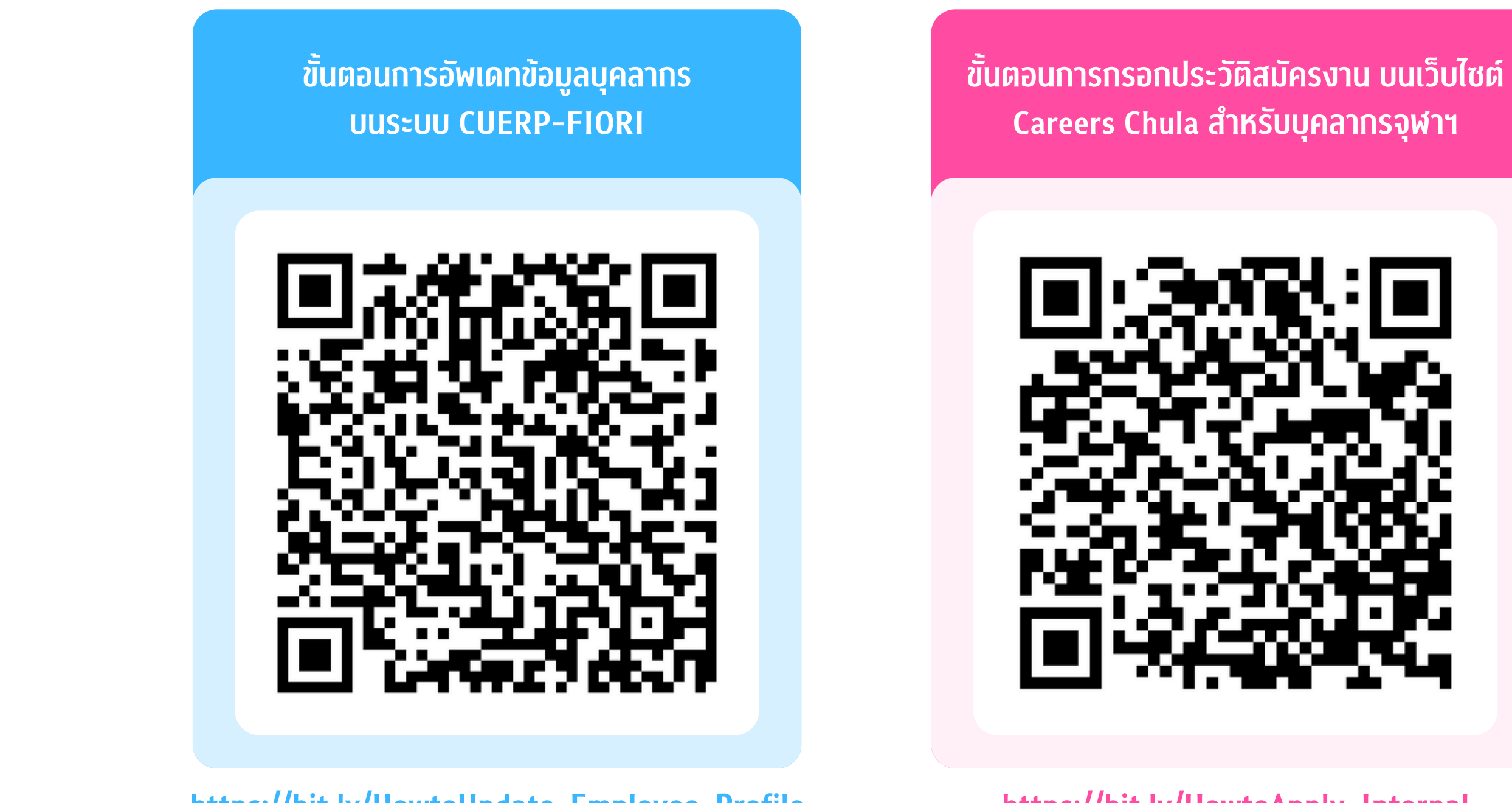

https://bit.ly/HowtoUpdate-Employee-Profile

้นอกจากนี้ สำนักบริหารทรัพยากรมนุษย์จะดำเนินการประชาสัมพันธ์เพิ่มเติมให้กับบุคลากรจุฬาฯ เกี่ยวกับ การตรวจสอบและอัพเดทข้อมูลบนระบบ CUERP-FIORI และการสมัครงาน ผ่านช่องทางการสื่อสารต่างๆ ้ของสำนักบริหารทรัพยากรมนุษย์ และขอความร่วมมือในการประชาสัมพันธ์แก่บุคลากรในส่วนงานของท่าน

https://bit.ly/HowtoApply-Internal

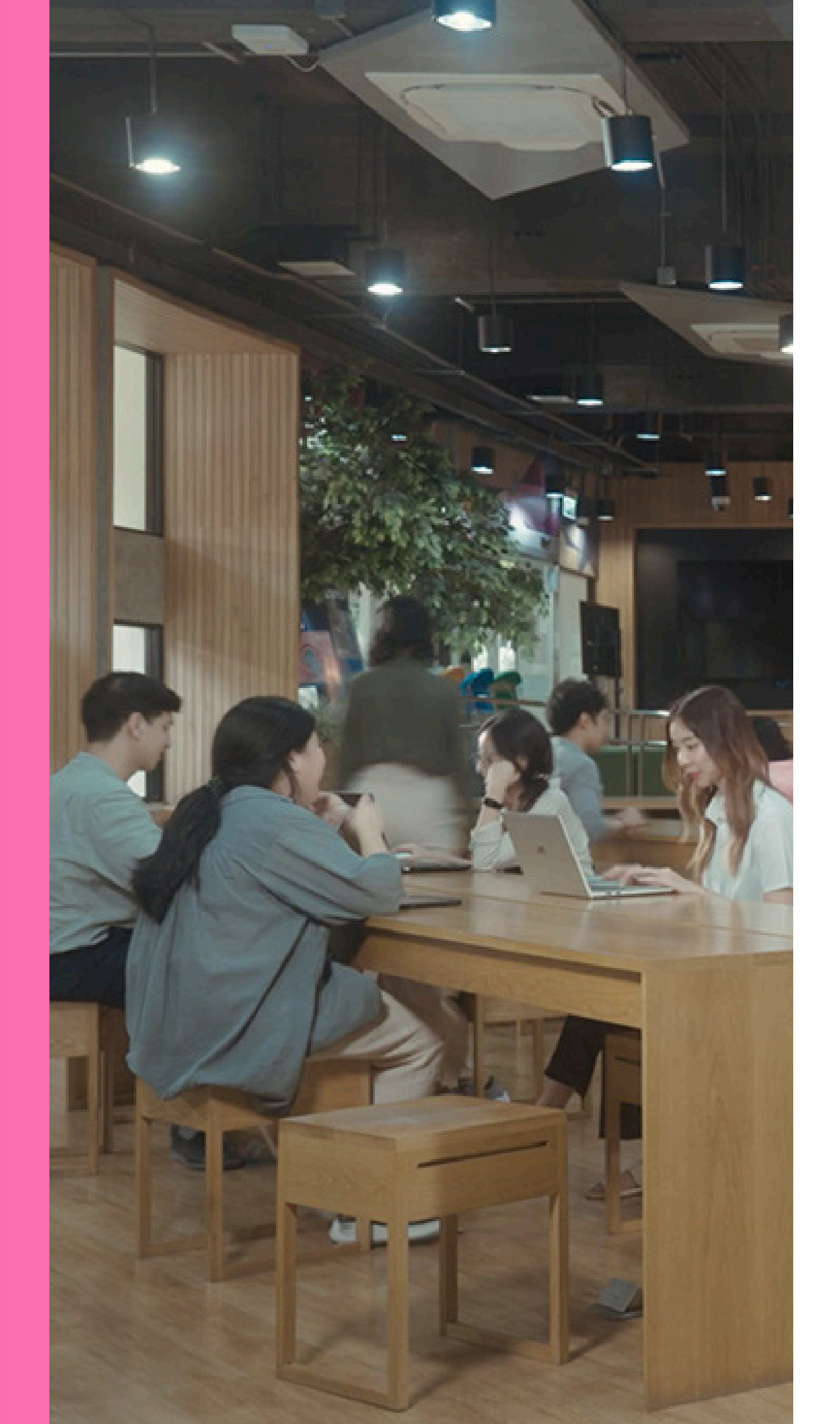

# การปรับปรุงโปรแกรมตรวจสอบวุฒิการศึกษา และตรวจสอบลายนิ้วมือ (ZHRCFM004)

Updated : 2 ตุลาคม 2567

# ีการปรับปรุงโปรแกรมตรวจสอบลายนิ้วมือ และตรวจสอบวุฒิการศึกษา (ZHRCFM004) มีดังนี้

้เพิ่มแบบฟอร์มตรวจสอบลายนิ้วมือ ผู้สมัครและบุคลากรชาวต่างชาติ

- มีการปรับปรุงข้อความโดยอ้างอิงตามแบบฟอร์มสำนักงานตำรวจแห่งชาติในหนังสือประทับตราและหนังสือภายนอก
- เพิ่มตราประทับจุฬาฯ ในหนังสือประทับตรา

| หนังสือตรวจสอบลายนิ้วมือและวุฒิการศึกษา                                                                                                    | التاريخ         التاريخ         < |
|----------------------------------------------------------------------------------------------------|----------------------------------------------------------------------------------------------------|
| •                                                                                                    | หนังสือตรวจสอบลายนิ้วมือและวุฒิการศึกษา                                                                                                    |
| ประเภทแบบฟอร์ม<br>หนังสือดรวจสอบประวัติและลายนิ้วมือ<br>๋ หนังสือดรวจสอบประวัติและลายนิ้วมือ                                                                                                    | الالف         الالف         العالي         العالي<                                                                                                    |
| <ul> <li>กรณีให้ผู้สมัคร/บุคลากรดำเนินการเอง</li> <li>กรณีหน่วยงานดำเนินการแทน</li> <li>หนังสือตรวจสอบวุฒิการศึกษา (ภาษาอังกฤษ)</li> <li>กรณีให้ผู้สมัคร/บุคลากรดำเนินการเอง</li> <li>กรณีหน่วยงานดำเนินการแทน</li> </ul> | Calibri 11 A A A A A E E E E E E E E E E E E E                                                                                                    |
| ประเภทการดึงข้อมูล                                                                                                    | n 2)22/2267                                                                                                    |
| <ul> <li> <ul> <li>ผู้สมัคร (ภายใน/ภายนอก)</li> <li></li></ul></li></ul>                                                                                                    | เรื่อง ขอเข้าตรวจดูข้อมูลข่าวสารส่วนบุคคล<br>เ <b>รียน</b> ผู้บังคับการกองทะเบียนประวัติอาชญากร<br>ตัวย จษาองกรณ์บหาวิทยาลัย มีความประสงส์ขณีนักองทะเบียนประวัติอาชญากร สำนักงานดำรวจ                                                                                                    |
|                                                                                                    | <ul> <li>แห่งชาติ ดำเนินการการเข้าตรวจดูข้อมูลข่าวสารส่วนบุคคล โดยการพิมพ์ลายนิ้วมือแก่ นางสาวฐันทรรัตน์</li> </ul>                                                                                                    |
| Option                                                                                                    |                                                                                                    |
| เลขทีหนังสือ อว22/2267<br>ระบุผู้ที่ต้องการให้ส่งผลกลับ <mark>นายรับเอกสาร ทดส</mark> ะ                                                                                                    | ערם                                                                                                    |

เมื่อกรอกรหัสผู้สมัครแล้ว ระบบจะดึงแบบฟอร์มให้อัตโนมัติ

- หากผู้สมัครเป็นชาวต่างชาติ จะแสดงแบบฟอร์มสำหรับชาวต่างชาติ
- หากผู้สมัครเป็นชาวไทย จะแสดงแบบฟอร์มสำหรับชาวไทย

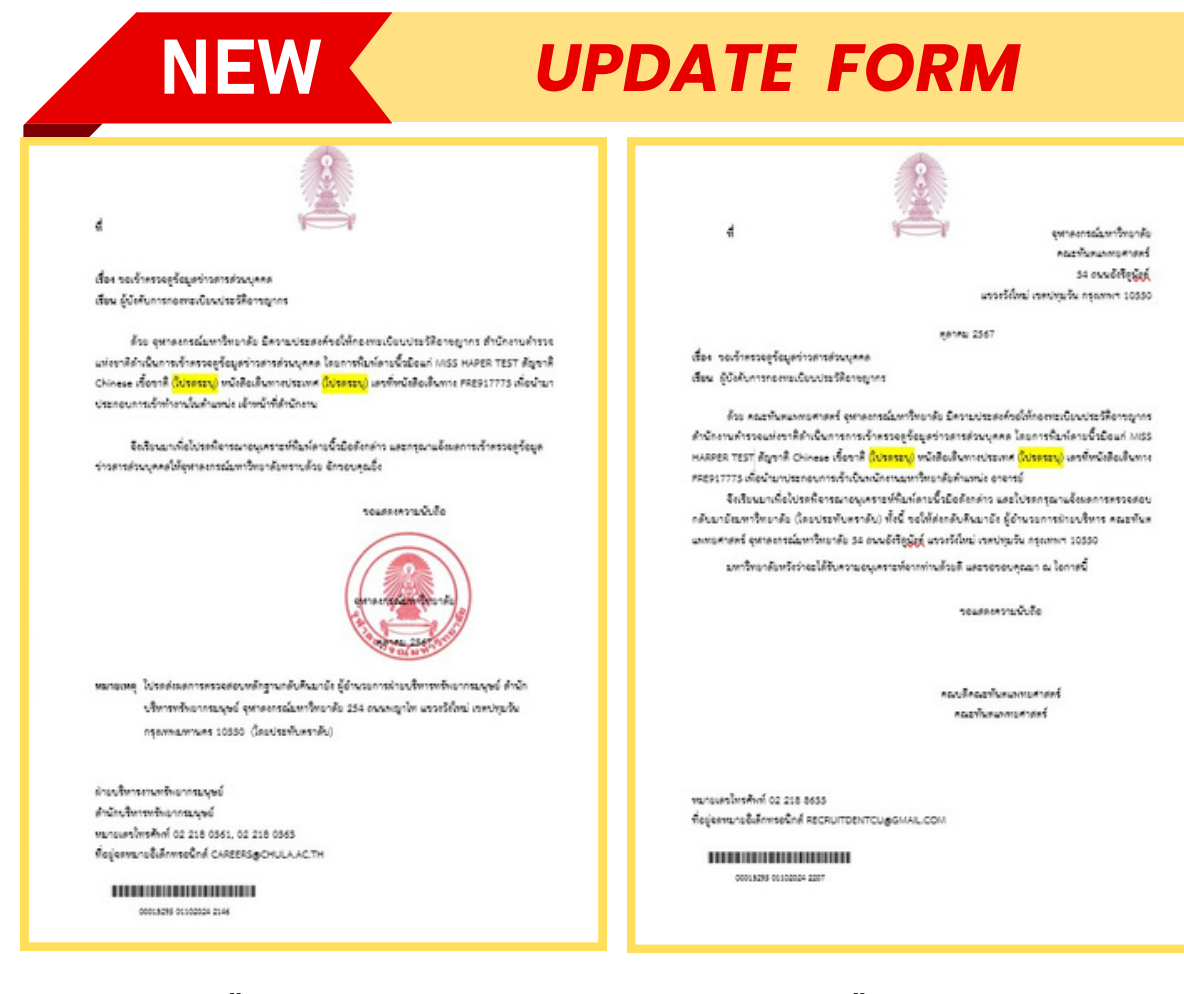

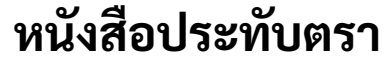

#### หนังสือภายนอก

# ้การปรับปรุงโปรแกรมตรวจสอบลายนิ้วมือ และตรวจสอบวุฒิการศึกษา (ZHRCFM004) มีดังนี้

้ปรับปรุงแบบฟอร์มตรวจสอบลายนิ้วมือ ผู้สมัครและบุคลากรคนไทย

 มีการปรับปรุงข้อความโดยอ้างอิงตามแบบฟอร์มสำนักงานตำรวจแห่งชาติในหนังสือประทับตราและหนังสือภายนอก • เพิ่มตราประทับจุฬาฯ ในหนังสือประทับตรา

| หนังสือตรวจสอบลายนิ้วมือและวุฒิการศึกษา                                                                                                    |                                                                                                    |
|----------------------------------------------------------------------------------------------------|----------------------------------------------------------------------------------------------------|
| •                                                                                                    | หนังสือตรวจสอบลายนิ้วมือและวุฒิการศึกษา                                                                                                    |
| ประเภทแบบฟอร์ม<br>หนังสือดรวจสอบประวัดิและลายนิ้วมือ<br>๏ หนังสือดรวจสอบประวัดิและลายนิ้วมือ                                                                                                    | Image: Second second second |
| <ul> <li>กรณีให้ผู้สมัคร/บุคลากรดำเนินการเอง</li> <li>กรณีหน่วยงานดำเนินการแทน</li> <li>หนังสือตรวจสอบวุฒิการศึกษา (ภาษาอังกฤษ)</li> <li>กรณีให้ผู้สมัคร/บุคลากรดำเนินการเอง</li> <li>กรณีหน่วยงานดำเนินการแทน</li> </ul> | Paste       Calibri       11       A       A       A       E       E <t< th=""></t<>                                                                                                    |
| ประเภทการดึงข้อมูล                                                                                                    | <b>N</b> 8222/2267                                                                                                    |
| <ul> <li>ผู้สมัคร (ภายใน/ภายนอก)</li> <li>รหัสผู้สมัคร</li> <li>9991</li> <li>ดำแหน่ง</li> <li>50003358</li> </ul>                                                                                                    | <b>เรื่อง</b> ขอเข้าตรวจดูข้อมูลข่าวสารส่วนบุคคล<br><b>เรียน</b> ผู้บังคับการกองทะเบียนประวัติอาชญากร                                                                                                    |
| รหลบุคลากร                                                                                                    | ด้วย จุฬาลงกรณ์มหาวิทยาลัย มีความประสงค์ขอให้กองทะเบียนประวัติอาชญากร สำนักงานตำรวจ                                                                                                    |
| Option                                                                                                    | แห่งชาติ ดำเนินการการเข้าตรวจดูข้อมูลข่าวสารส่วนบุคคล โดยการพิมพ์ลายนิวมือแก่ นางสาวฐันทรรัตน์                                                                                                    |
| เลขที่หนังสือ อา22/2267                                                                                                    |                                                                                                    |
| ระบุผู้ที่ต้องการให้ส่งผลกลับ <mark>นายรับเอกสาร ทด</mark>                                                                                                    | สอบ                                                                                                    |

เมื่อกรอกรหัสผู้สมัครแล้ว ระบบจะดึงแบบฟอร์มให้อัตโนมัติ

2

- หากผู้สมัครเป็นชาวต่างชาติ จะแสดงแบบฟอร์มสำหรับชาวต่างชาติ
- หากผู้สมัครเป็นชาวไทย จะแสดงแบบฟอร์มสำหรับชาวไทย

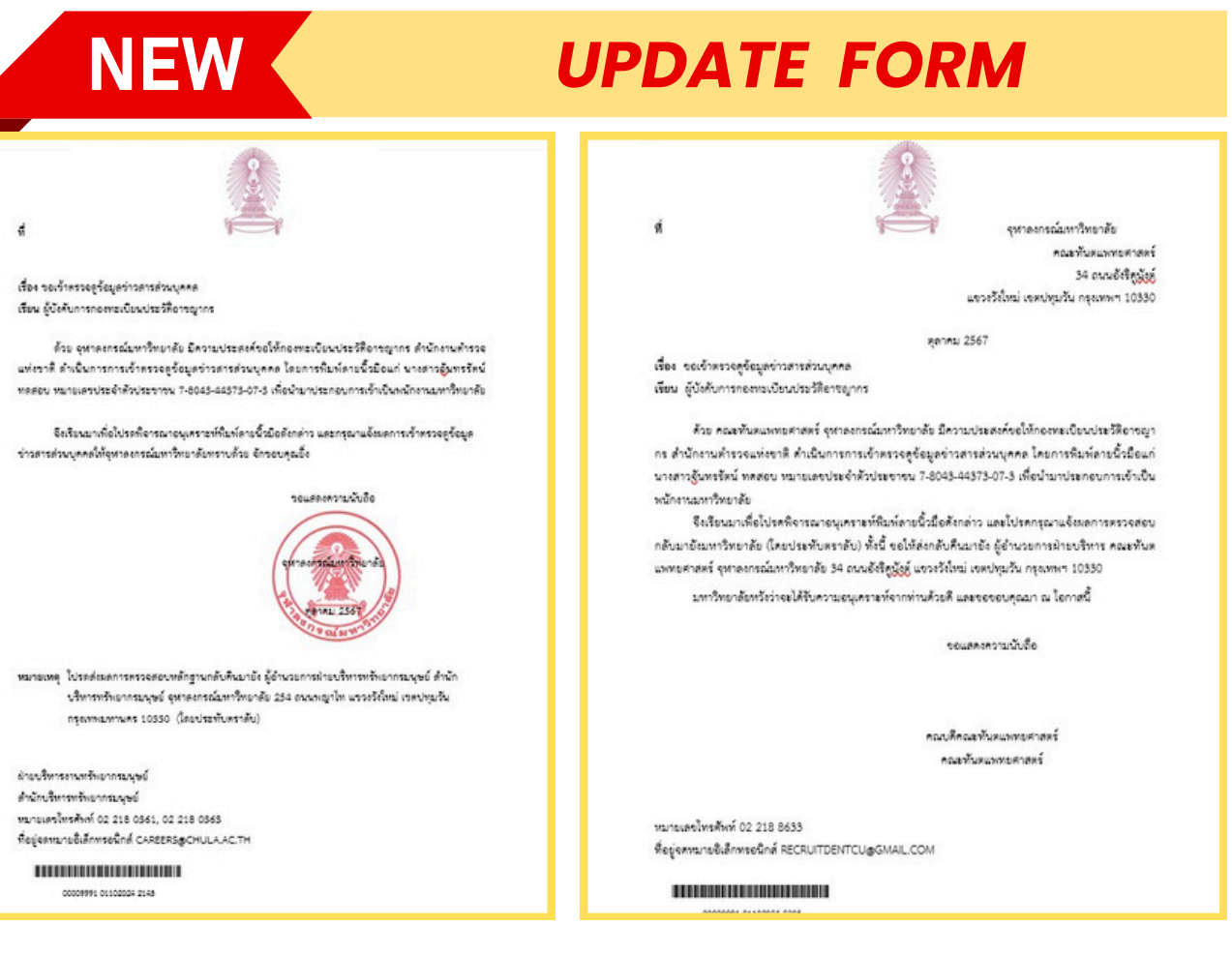

หนังสือประทับตรา

#### หนังสือภายนอก

# ีการปรับปรุงโปรแกรมตรวจสอบลายนิ้วมือ และตรวจสอบวุฒิการศึกษา (ZHRCFM004) มีดังนี้

ปรับปรุงแบบฟอร์มตรวจสอบวุฒิการศึกษา (ภาษาไทย)

มีการปรับปรุงข้อความ ในหนังสือประทับตรา

3

เพิ่มตราประทับจุฬาฯ ในหนังสือประทับตรา

| หนังสือตรวจสอบลายนิ้วมือและวุฒิการเ   | สึกษา               |
|---------------------------------------|---------------------|
| >                                     |                     |
| ประเภทแบบฟอร์ม                        |                     |
| หนังสือตรวจสอบประวัติและลายนิ้วมือ    |                     |
| หนังสือตรวจสอบวุฒิการศึกษา (ภาษาไทย)  |                     |
| 🔘 กรณีให้ผู้สมัคร/บุคลากรดำเนินการเอง |                     |
| 🔿 กรณีหน่วยงานดำเนินการแทน            |                     |
| ⊖ กรณีให้ผู้สมัคร/บุคลากรดำเนินการเอง |                     |
| ◯ กรณีหน่วยงานดำเนินการแทน            |                     |
| ประเภทการดึงข้อมูล                    |                     |
| ๋ (ภายใน/ภายนอก)                      |                     |
| รหัสผู้สมัคร                          | 9991                |
| ดำแหน่ง                               | 50003358            |
| ⊖บุคลากร                              |                     |
| รหัสบุคลากร                           |                     |
| Option                                |                     |
| เลขที่หนังสือ                         | an22/2267           |
| ระบุผู้ที่ต้องการให้ส่งผลกลับ         | ็นายรับเอกสาร ทดสอบ |

| NEW UPD                                                                                               |
|----------------------------------------------------------------------------------------------------|
| st                                                                                                    |
| <b>ถึง</b> อธิการบที / ผู้อำนวยการสำนักงานการทะเบียนและประมวละ                                        |
| ด้วย นางสาวจันทรรัตน์ ทดสอบ ได้มาสมัครเข้าเป็นพ<br>พยาจิษยาวัย และแล้งว่าสำนักการสึกษาการสาวบัตรกม่าย |

การศึกษา คือ ใบรายงานผลการศึกษา ดังนั้น จึงขอความอนุเคราะห์ตรวจสอบหลักฐานการศึกษาที่แนบมานี้ และโปรดแจ้งผลการตรวจสอบให้

|  | 1  |
|--|----|
|  | 1  |
|  | 1  |
|  | 1. |
|  | 1  |
|  |    |
|  | ١. |
|  | 12 |
|  | 17 |
|  | `  |
|  |    |

หมายเหตุ โปรดส่งผลการตรวจสอบหลักฐานกลับคืนมายัง ผู้อำนวยการฝ่ายบริหารทรัพยากรมบุษย์ สำนัก บริหารทรัพยากรมนุษย์ จุฬาลงกรณ์มหาวิทยาลัย 254 ถนนหญาไท แขวงวังใหม่ เขตปทุมวัน กรงเทพมหานคร 10330 (โดยประทับตราลับ)

ฝ่ายบริหารงานทรัพยากรมนษะ สำนักบริหารทรัพยากรมนุษย์ หมายเลขโทรศัพท์ 02 218 0361, 02 218 0363 ที่อยู่จดหมายอิเล็กทรอนิกส์ CAREERS@CHULA.AC.TH

หนังสือประทับตรา

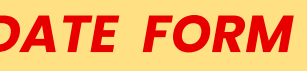

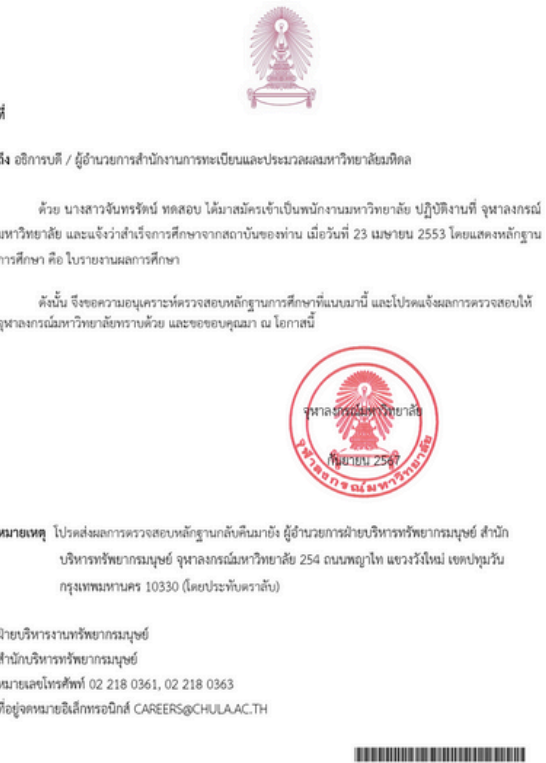

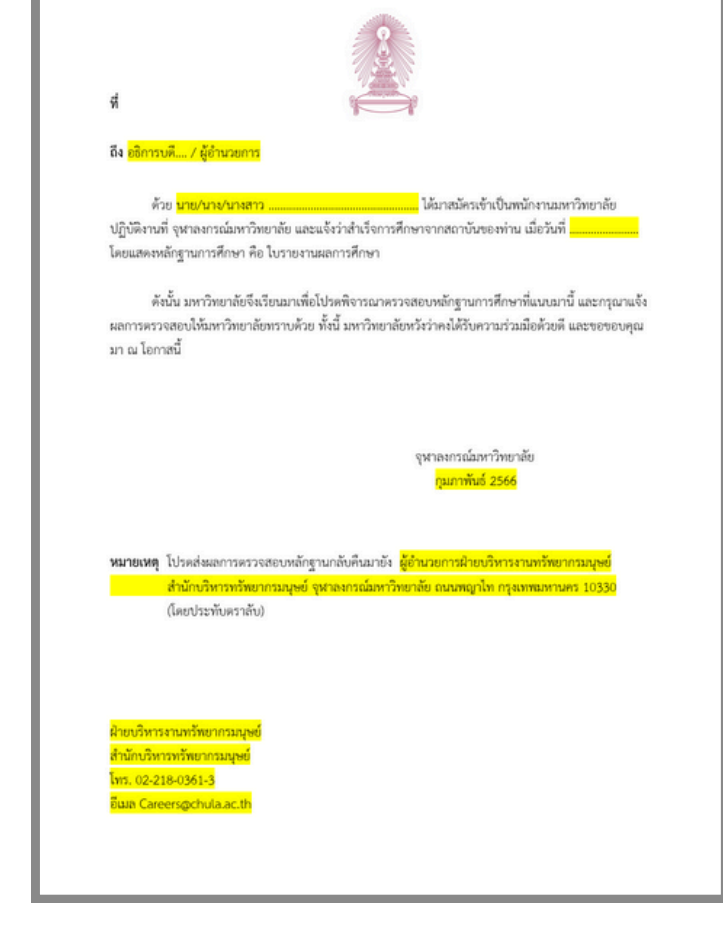

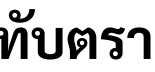

00009991 13092026 1606

หนังสือภายนอก

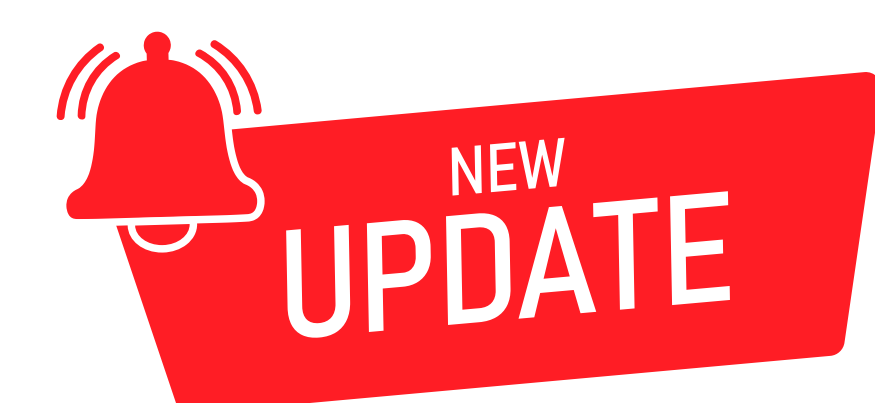

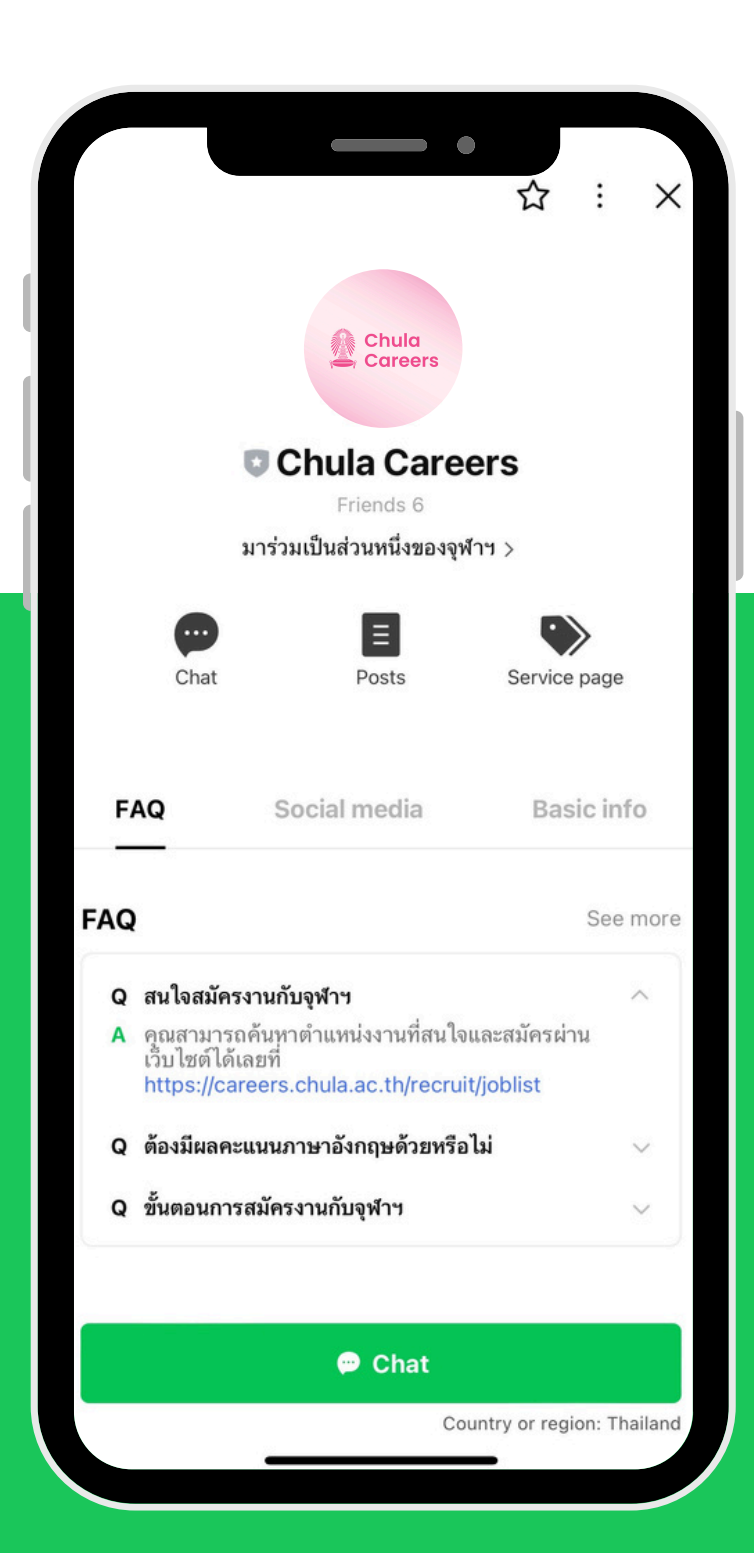

# ทีมกลุ่มภารกิจงานสรรหาและคัดเลือก (HR Recruiter)

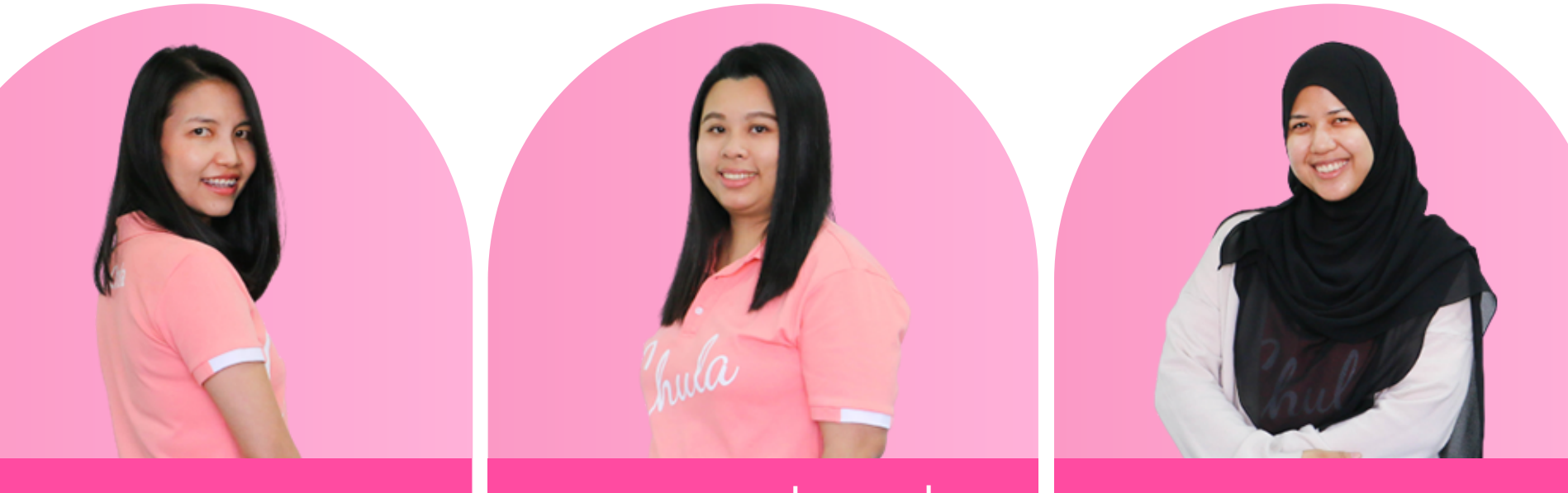

ศรินภา บุญปกครอง (แอม) 02-218-0260 Sirinapa.B@chula.ac.th

้วิริยา เงินชูกลิ่น (เชอรี่) 02-218-0361 Wiriya.N@chula.ac.th

# ช่องทาง Line Support สำหรับ HR Recruiter

้ติดตามข่าวสารการสมัครงานได้ที่ Chula Careers

ปพิชญา หวังเกษม (โรนี) 02-218-0362 Paphitchaya.W@chula.ac.th

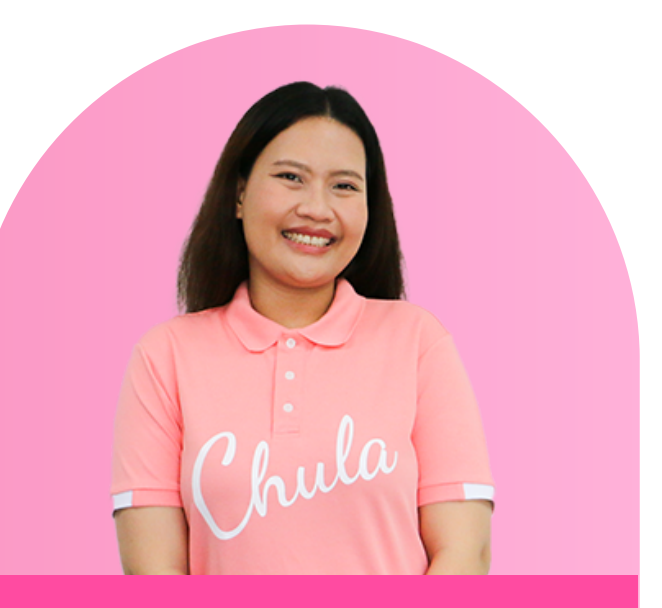

ขัตติยา วุฑฒยากร (ทับทิม) 02-218-0363 Khattiya.W@Chula.ac.th

# Line OA : Chula Careers

้ช่องทางติดต่อสอบทางสำหรับผู้สมัคร (บุคลากรจุฬาฯและบุคคลทั่วไป)

- เพิ่มเพื่อนโดย Scan QR Code หรือพิมพ์ "@chulacareers"
  - หรือไปที่ https://bit.ly/ChulaCareers

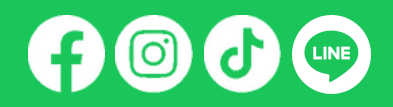

# คู่มืองานสรรหาและคัดเลือก และแบบฟอร์มการฝากประชาสัมพันธ์ตำแหน่งงาน

คู่มืองานสรรหาและคัดเลือก

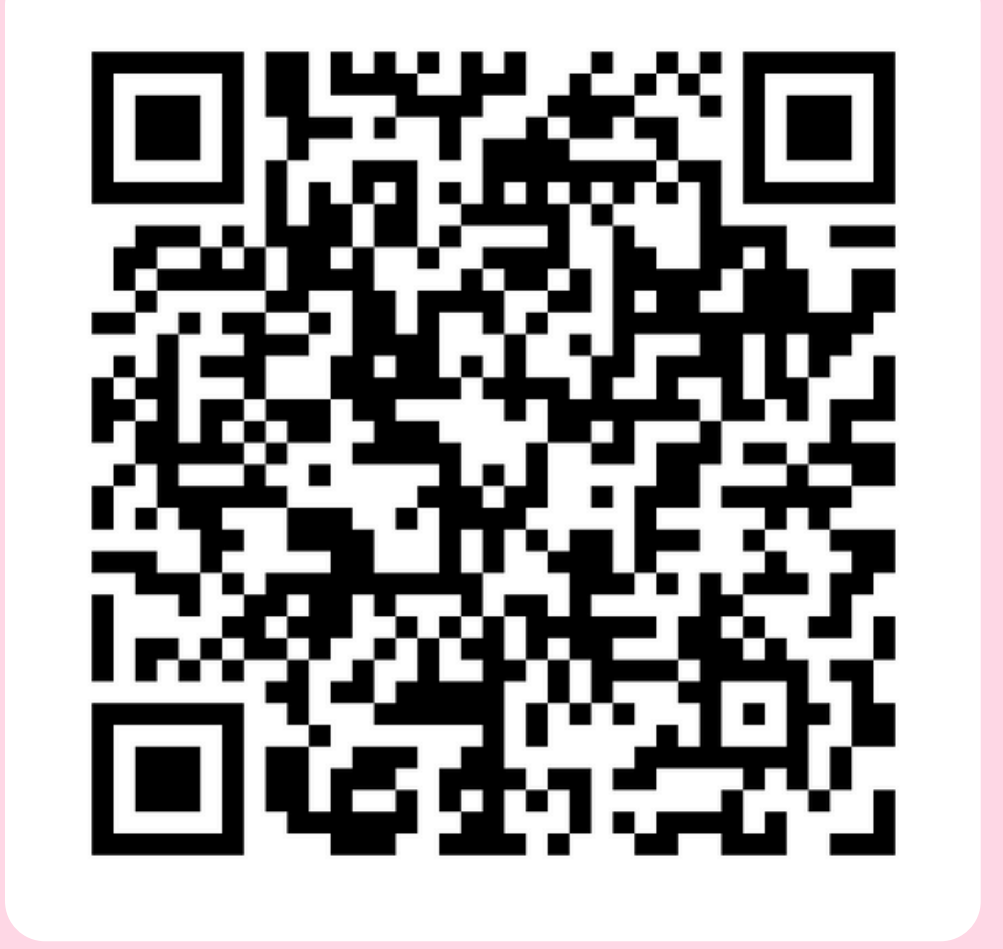

แบบฟอร์มการฝากประชาสัมพันธ์ตำแหน่งงาน

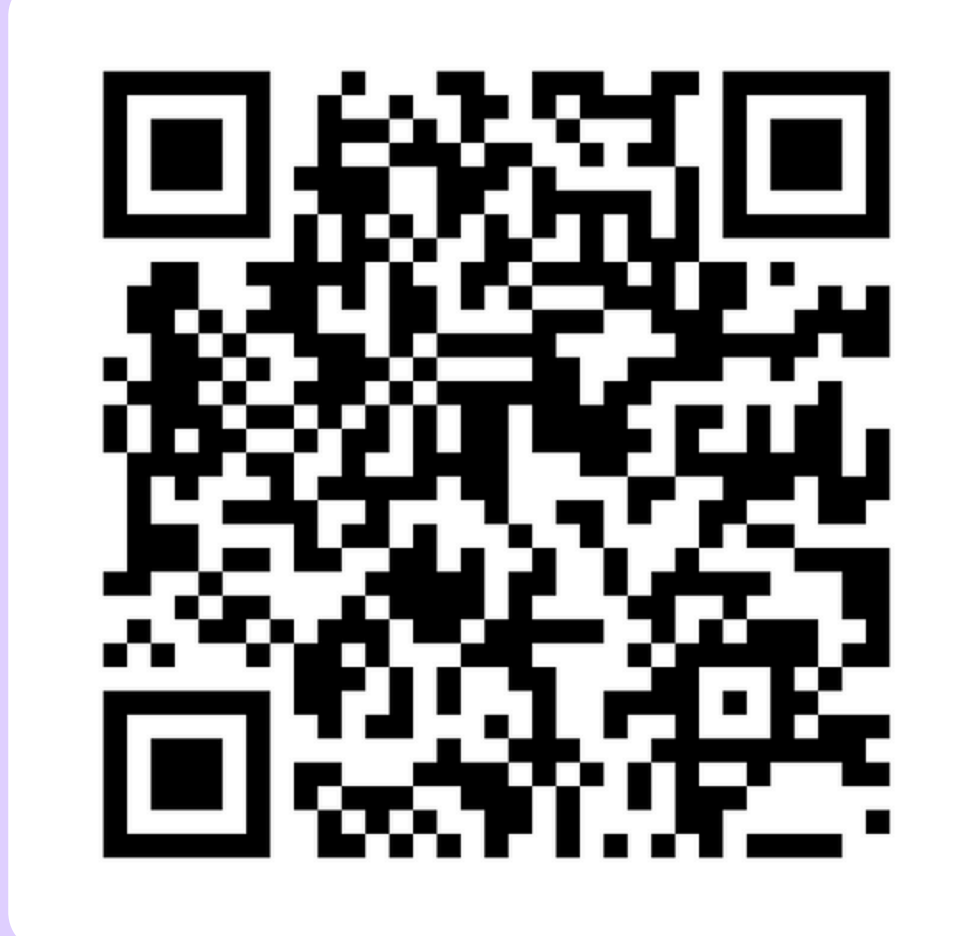

https://bit.ly/manual-cu-recruitment

<u>https://bit.ly/form-pr-cujobs</u>